## How to Update LSI MegaRAID Firmware and Drivers

## How to Update LSI MegaRAID Firmware and Drivers

LSI MegaRAID is produced by Avago Technologies. Firmware and Drivers for your respective operating system can be obtained from their web site http://www.avagotech.com/support/download-search.

To update the firmware you will need to log into the MegaRAID Storage Manager. Find the desktop icon or short cut inside the Start menu. Log in with the credentials below:

Windows: admin/admin256 Ubuntu/Linux: root/exacqvisionip

In the MegaRAID Storage Manager software the model of your RAID card can be found on the Controller tab of the Dashboard.

Controller0: LSI MegaRAID SAS 9271-8i(Bus 1,Dev 0,Domain 0)

Both firmware and driver downloads are in .ZIP files. Unzip these files. There will be many files inside the unzipped folder.

To update the firmware, use the "Update firmware" link on the MegaRAID dashboard.

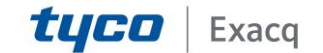

## exacqVision Support

Portal

| Dashboard Physical Logical                                                |                                       |                      |                                 |                                                       |                                                                              |  |  |
|---------------------------------------------------------------------------|---------------------------------------|----------------------|---------------------------------|-------------------------------------------------------|------------------------------------------------------------------------------|--|--|
| Controller0: LSI MegaRAID SAS 9271-8i(Bus 1,Dev 0,Domain 0)               |                                       |                      |                                 |                                                       |                                                                              |  |  |
| Properties                                                                |                                       |                      | Usage                           |                                                       | Background Operations                                                        |  |  |
| 🚸 Status:                                                                 | 📀 Optimal                             |                      |                                 |                                                       |                                                                              |  |  |
| Enclosures:                                                               | 1                                     |                      |                                 |                                                       | Virtual drive operations in progress: 0                                      |  |  |
| Backplanes:                                                               | 0                                     |                      |                                 | otal capacity:<br>5.464 TB                            |                                                                              |  |  |
| Orives:                                                                   | 14                                    |                      |                                 | Configured Capacity:                                  | Drive operations in progress: 0                                              |  |  |
| Drive groups                                                              | 5: 1                                  |                      |                                 | Unconfigured Capacity:                                | Unite operations in progress. 0                                              |  |  |
| 间 Virtual Drive                                                           | (s): 1                                |                      |                                 | 0 Bytes                                               |                                                                              |  |  |
| View server p                                                             | rofile                                |                      |                                 |                                                       | More details                                                                 |  |  |
|                                                                           |                                       |                      |                                 |                                                       |                                                                              |  |  |
| MegaRAID Advanced Sortware Options Actions                                |                                       |                      | Actions                         |                                                       | heip                                                                         |  |  |
| MegakAtD Fast                                                             | Path                                  | Enabled              | Create virtual drive            |                                                       | How to use MSM?                                                              |  |  |
| MegaRAID RAID6 Enabled                                                    |                                       | Enabled              | Create CacheCade™ - SSD Caching |                                                       | How to create virtual drive?                                                 |  |  |
| MegaRAID RAIDS Enabled                                                    |                                       |                      |                                 | March and March MD Advanced Collinson Collinson       |                                                                              |  |  |
| MegaRAID CacheVault Enabled                                               |                                       | and component.       |                                 | How to enable negativition advanced sortware options? |                                                                              |  |  |
| Manage MegaRAID Advanced Software Options Update firmware<br>Choice alarm |                                       |                      |                                 |                                                       | Gossary                                                                      |  |  |
|                                                                           |                                       |                      |                                 |                                                       |                                                                              |  |  |
| ID                                                                        | Error Level                           | Date / Time          |                                 | Description                                           |                                                                              |  |  |
| 157                                                                       | [Information, 0]                      | 2016-10-10, 03:19:44 |                                 | Controller ID: 0 Battery n                            | Controller ID: 0 Battery relearn wil start in 4 days                         |  |  |
| 35                                                                        | [Information, 0] 2016-10-07, 20:24:37 |                      | Controller ID: 0 Patrol Re      | Controller ID: 0 Patrol Read complete                 |                                                                              |  |  |
| 331                                                                       | [Information, 0]                      | 2016-10-07, 16:53    | 3:27                            | Controller ID: 0 Power st                             | ate change on PD = Port 0 - 3:1:13 Previous = On Current = Powersave         |  |  |
| 58                                                                        | [Information, 0]                      | 2016-10-07, 14:55    | 5:36                            | Controller ID: 0 Consister                            | icy Check done on VD: 0                                                      |  |  |
| 331                                                                       | [Information, 0]                      | 2016-10-07, 10:06    | 5:56                            | Controller ID: 0 Power st                             | ate change on PD = Port 0 - 3:1:13 Previous = Transition Current = On        |  |  |
| 331                                                                       | [Information, 0]                      | 2016-10-07, 10:06    | 5:46                            | Controller ID: 0 Power st                             | ate change on PD = Port 0 - 3:1:13 Previous = Powersave Current = Transition |  |  |

Use the Browse button in the window that appears to locate your unzipped folder and select the file beginning with "mr" and ending with "fw.rom" as in this example.

mr2208fw.rom

Select the OK button and then check mark the Confirm box and click OK again. If prompted for an "online update" check Confirm once more and select OK. This means the firmware is able to update without stopping the RAID services or rebooting. The firmware update is complete.

Driver updates should only be attempted on Windows machines. Open Device Manager and locate the Storage Controller. Right-click and select "Update driver software...".

Storage controllers
Fintel Chipset SATA RAID Controller

Choose to "Browse my computer for driver software". Make sure the "Include subfolders" box is checked. Click Browse and navigate to your unzipped driver folder. You do not need to determine which file you need. Simply select the parent folder and click Next to let Windows find the right driver.

After the driver has updated, you will need to reboot the machine for this to take effect.

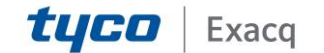